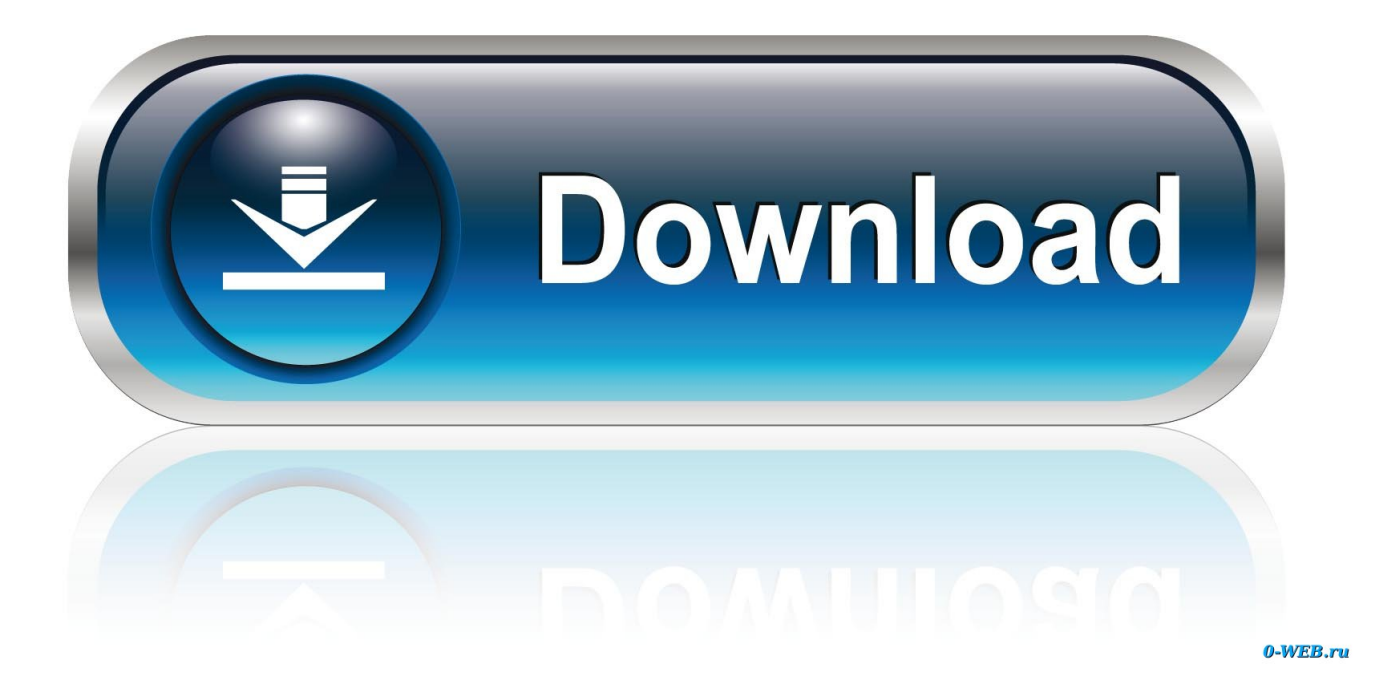

Hide Pictures In Word For Mac

| Word Options                                                                                        | terms and                                                                                                    |
|----------------------------------------------------------------------------------------------------|----------------------------------------------------------------------------------------------------|
| General<br>Display                                                                                  | Change how document content is displayed on the screen and w                                                                                                    |
| Proofing                                                                                            | Page display options                                                                                                    |
| Save<br>Language<br>Advanced<br>Customize Ribbon<br>Quick Access Toolbar<br>Add-Ins<br>Trust Center | <ul> <li>Show white space between pages in Print Layout view ①</li> <li>Show highlighter marks ①</li> <li>Show document tooltips on hover</li> </ul> Always show these formatting marks on the screen           ☐ Tab characters         →           ☐ Spaces            Paragraph marks         ¶           ☐ Hidden text            ○ Optional hyphens         ¬           ○ Object anchors         ↓           ○ Show all formatting marks         ↓ |
|                                                                                                    | Printing options                                                                                                    |
|                                                                                                    | <ul> <li>Print drawings created in Word i</li> <li>Print background colors and images</li> <li>Print document properties</li> <li>Print hidden text</li> <li>Update fields before printing</li> <li>Update linked data before printing</li> </ul>                                                                                                    |

Hide Pictures In Word For Mac

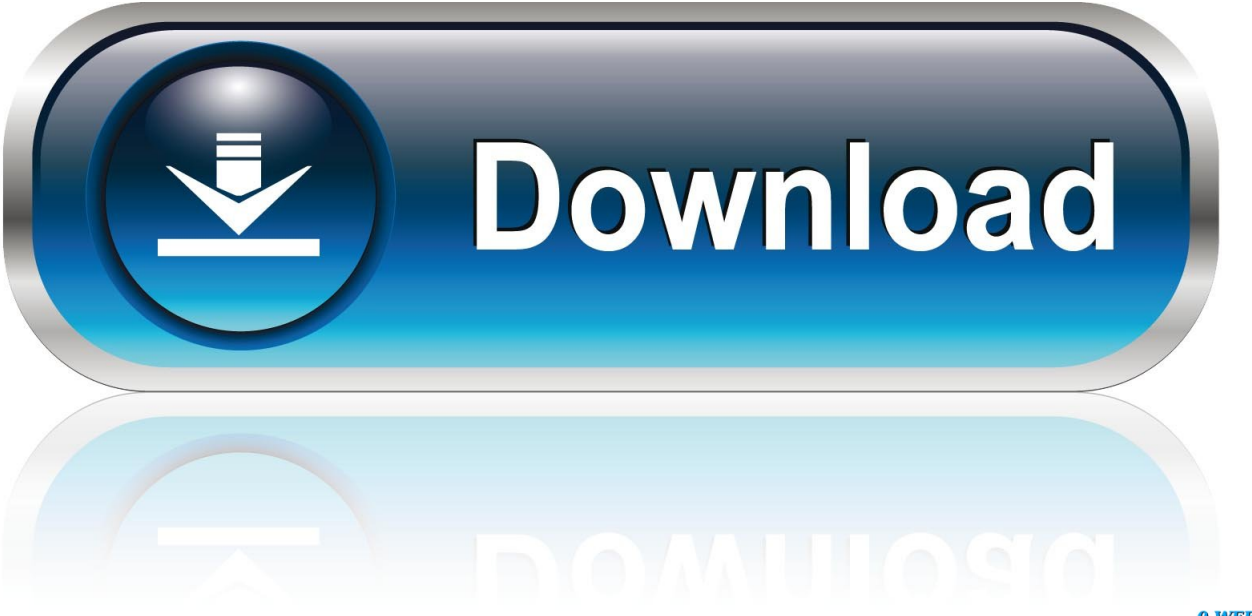

0-WEB.ru

To select multiple objects, hold down Shift, and then click the objects that you want.. • To rotate the object 90 degrees to the right, click Rotate Right 90°, or to rotate the object 90 degrees to the left, click Rotate Left 90°... • Click the object that you want to rotate or flip, and then, depending on the kind of object that you clicked, click the Format tab or the Format Picture tab... • If you don't see the Shape Format or Picture Format tabs, make sure that you selected a text box, shape, WordArt, or picture... • If you don't see the Shape Format or Picture Format tabs, make sure that you selected a text box, shape, WordArt, or picture.

You can create the effect of a mirror image or flip an object upside-down (invert it) by using the Flip tools.

## how to hide words in pictures

how to hide words in pictures, microsoft word hide pictures, wordpress hide pictures, how to hide a text in a picture, hide wordpress pictures, hide pictures in word

• To create a mirror image of the object, click Flip Horizontal • On the View menu, click Print Layout.. • Click More Rotation Options • In the dialog box or pane that opens, enter the amount that you want to rotate the object in the Rotation box.

## wordpress hide pictures

• Do any of the following: To Do this Rotate an object to the right Click Rotate Right 90 Rotate an object to the left Click Rotate Left 90 Flip an object up or down Click Flip Vertical Flip an object left or right Click Flip Horizontal.. • Click the object that you want to move • Drag the object to where you want it.. • Click the object you want to rotate • On the Shape Format tab or Picture Format tab, in the Arrange group, click Rotate.. • Under Arrange, click Rotate To rotate an object to any degree, on the object, drag the rotation handle.

## hide wordpress pictures

• Click the object that you want to rotate or flip, and then, depending on the kind of object that you clicked, click the Format tab or the Format Picture tab.. You can also use the arrows to rotate the object exactly where you want • Click the object you want to rotate.. • Under Arrange, click Rotate. • Do any of the following: To Do this Rotate an object to the right Click Rotate Right 90 Rotate an object to the left Click Rotate Left 90 Flip an object up or down Click Flip Vertical Flip an object left or right Click Flip Horizontal.. Smite for mac client Note: To rotate text in Word for Mac, you must first place the text in a text box, and then rotate the text box.. • If you cannot move or group pictures, change the wrap text setting to any setting that is not In Line with Text.. • On the Shape Format tab or Picture Format tab, in the Arrange group, click Rotate... • The Rotate button could be hidden if your screen size is reduced If you don't see the Rotate button, click Arrange to see hidden buttons in the Arrange group. e10c415e6f